## サービスの削除

機関グループに接続されているサービスの削除を行う手順です。

ldP管理者は自身の管理する機関(ldP)グループのサービスを追加・削除することができ、追加・削除されたサービスはゲートウェイトップ画面の表示にも反映されます。

サービスの追加を行う手順は「サービスの追加」をご参照ください。

サービスの削除手順を説明します。ここでは「NII attrviewer sp2.0」サービスを例に機関(ldP)グループの利用Webサービスから削除します(ゲート ウェイトップ画面から削除します)。

ゲートウェイトップ画面に表示されるサービスは「IdP管理者による利用Webサービスの設定(「サービスの追加」参照)」のほかに「学認申請システム の登録情報をベースとしたSP側の設定」の両方を合わせた形で反映されています。ゲートウェイトップ画面に意図しないサービスが表示されている場合 にも本手順でサービスの削除を行ってください。

- 1. 上部メニューバーの「MYグループ」をクリックします。
- 2. 所属グループから機関グループ(所属機関の英語名称で表示)をクリックします。
- 3. 管理者メニューから「利用Webサービス」をクリックします。

| GakuNin Test IdP                                                                             | GakuNin Test IdP > 利用Webサービス |           |  |  |
|----------------------------------------------------------------------------------------------|------------------------------|-----------|--|--|
| ● グループメニュー                                                                                   | 現在、このグループで利用しているサービスです。      |           |  |  |
|                                                                                              | Webサービス                      | アクション     |  |  |
| <ul> <li>シルーノトック</li> <li>メンバーリスト</li> <li>管理者リスト</li> <li>退会</li> </ul>                     | eduroamJP 認証連携IDサービス         | サービスの利用停止 |  |  |
| 管理者メニュー                                                                                      | meatmail                     | サービスの利用停止 |  |  |
| <ul> <li>▶ 管理者招待</li> <li>▶ 送信される属性の同意</li> <li>▶ 利用Webサービス</li> <li>▶ Webサービスの選択</li> </ul> | NII attrviewer sp2.0         | サービスの利用停止 |  |  |
| <ul> <li>▶ グループの修正</li> <li>▶ グループの削除</li> </ul>                                             | 利用するWebサービスを追加               |           |  |  |

- 4. 削除するWebサービスとして「NII attrviewer sp2.0」の「サービスの利用停止」をクリックしてください。
- 5. 機関(IdP) グループの利用Webサービスから当該サービスが削除され、ゲートウェイトップ画面からも削除されます。

| GakuNin Test IdP                                                                                                    | GakuNin Test IdP > 利用Webサービス |           |  |
|----------------------------------------------------------------------------------------------------|------------------------------|-----------|--|
| ● グループメニュー                                                                                                    | 現在、このグループで利用しているサービスです。      |           |  |
| ▶ ガループト ップ                                                                                                    | Webサービス                      | アクション     |  |
| <ul> <li>&gt; クルーノトック</li> <li>&gt; メンパーリスト</li> <li>▶ 管理者リスト</li> <li>▶ 退会</li> </ul>                                 | eduroamJP 認証連携IDサービス         | サービスの利用停止 |  |
| ● 管理者メニュー                                                                                                    | meatmail                     | サービスの利用停止 |  |
| <ul> <li>管理者招待</li> <li>送信される属性の同意</li> <li>利用Webサービス</li> <li>Webサービスの選択</li> <li>グループの修正</li> <li>グループの削除</li> </ul> | 利用するWebサービスを追加               |           |  |

ゲートウェイトップ画面の表示(「NII attrviewer sp2.0」が削除されています)

| Gateway Service MY7/JU-7              |                                           | 検索   〇〇さん   Menu               |                               |
|---------------------------------------|-------------------------------------------|--------------------------------|-------------------------------|
| あなたの所属機関(GakuNin Test ldP)で利用できるサービスの | D一覧です。                                    |                                |                               |
| eduroamJP 認証連…                        | meatmail                                  |                                |                               |
| <b>①</b> □                            | 表示 ① 🕞                                    |                                |                               |
|                                       |                                           |                                | <u>.</u>                      |
|                                       | テムの登録情報よりもIdP管理者が設定<br>されている場合がありますので明示的( | Eした情報が優先されるよう<br>こ「サービスの利用停止」を | に変更しました。意図しない設定が<br>:行ってください。 |